# ООО «Компания «АЛС и ТЕК»

УТВЕРЖДЕН 643.ДРНК.501591-01 34 01-ЛУ

# ADSL2+ IP DSLAM

# Руководство оператора

643.ДРНК.501591-01 34 01

( CD-R )

Листов 27

# СОДЕРЖАНИЕ

| Введение                                                                       | <u>3</u>  |
|--------------------------------------------------------------------------------|-----------|
| 1.Эксплуатация устройства                                                      | 4         |
| 2.Условия эксплуатации                                                         | <u>5</u>  |
| 3.Эксплуатация системы                                                         | <u>7</u>  |
| 3.1.Подключение к устройству                                                   | <u>7</u>  |
| 3.1.1.Подключение по СОМ-порту                                                 | <u>7</u>  |
| <u>3.1.2.Подключение по протоколу Telnet</u>                                   | 8         |
| <u> 3.1.3.Подключение по протоколу HTTP (Web-конфигуратор)</u>                 | 10        |
| <u>3.2.Мониторинг</u>                                                          | 12        |
| <u>3.2.1.Внешняя индикация состояния устройства</u>                            | <u>12</u> |
| 3.2.2. Просмотр текущей конфигурации и статистики                              | <u>12</u> |
| <u>3.2.3.Отображение состояния линий ADSL</u>                                  | 13        |
| <u>3.2.4.Измерение параметров линий ADSL</u>                                   | 15        |
| <u>3.2.5.Сведения о работе ПО</u>                                              | <u>17</u> |
| <u>3.3.Управление портами ADSL и UPLINK</u>                                    | <u>17</u> |
| Приложение 1                                                                   | <u>20</u> |
| Назначение контактов 96-контактного разъема для абонентских линий платы ADSL2+ | 20        |
| Приложение 2                                                                   | <u>21</u> |
| Назначение контактов разъема RJ-45                                             | 21        |
| Приложение 3                                                                   | 23        |
| Назначение контактов разъема RS-232 (COM)                                      | 23        |
| Приложение 4                                                                   | 24        |
| Назначение контактов сплиттера, вставляемого в плинт                           | 24        |
| Приложение 5                                                                   | 25        |
| Типовая схема использования сплиттеров                                         | 25        |
| Сокращения                                                                     | 26        |

# введение

Настоящее руководство содержит сведения, необходимые для обеспечения действий оператора при запуске и мониторинге устройства «ADSL2+ IP DSLAM».

В документе содержатся общие сведения о системе, описан порядок получения доступа к ней, настройки системы, а также ее диагностики.

# 1. ЭКСПЛУАТАЦИЯ УСТРОЙСТВА

Мультиплексор абонентского доступа ADSL2+ IP DSLAM устанавливается на стороне поставщика услуг широкополосного доступа в сеть. ADSL2+ IP DSLAM предоставляет возможность подключать абонентов по меди с использованием существующих телефонных линий связи. В зависимости от комплектации устройство может иметь 8, 16 или 32 ADSL-порта, которые обеспечивают скорость нисходящего потока до 24 Мбит/с и скорость восходящего потока — до 2800 Кбит/с (для Annex M). Два порта Gigabit/Fast Ethernet обеспечивают доступ (Uplink) к сети провайдера по медной паре (10/100/1000Base-TX). Устройство удовлетворяет стандартам ADSL/ADSL2/ADSL2+ и обеспечивает совместимость с абонентским оборудованием различных производителей. Система управления устройства имеет текстовый командный интерфейс (CLI), доступный через порт RS-232 и по протоколам Telnet/SSH и графический Web-интерфейс.

Устройство включает в себя схему внешнего отключения питания, которая позволяет подачей извне постоянного сигнала блокировки выключить источник питания платы. Внешний вход данной схемы выводится на задний 96-контактный разъем платы. Он подсоединяется к специальному выходу управляющего устройства (такого как, например, УИ-ШРО), которое отслеживает состояние сети питания. При пропадании питания данное управляющее устройство вырабатывает постоянный сигнал блокировки, который выключает источник питания на плате ADSL2+ IP DSLAM.

## 2. УСЛОВИЯ ЭКСПЛУАТАЦИИ

Помещение, в котором устанавливается ADSL2+ IP DSLAM должно быть чистым и хорошо вентилируемым. Для работы устройства необходим блок БУН-21/6, который устанавливается в стандартную 19" стойку и занимает по высоте 6U. Устройство работает от источника питания с напряжением 36 - 72 В.

Блок БУН-21/6 устанавливается в стандартную 19" стойку и занимает по высоте место 6U. Габаритные размеры блока БУН-21/6 - 270\*440\*210.

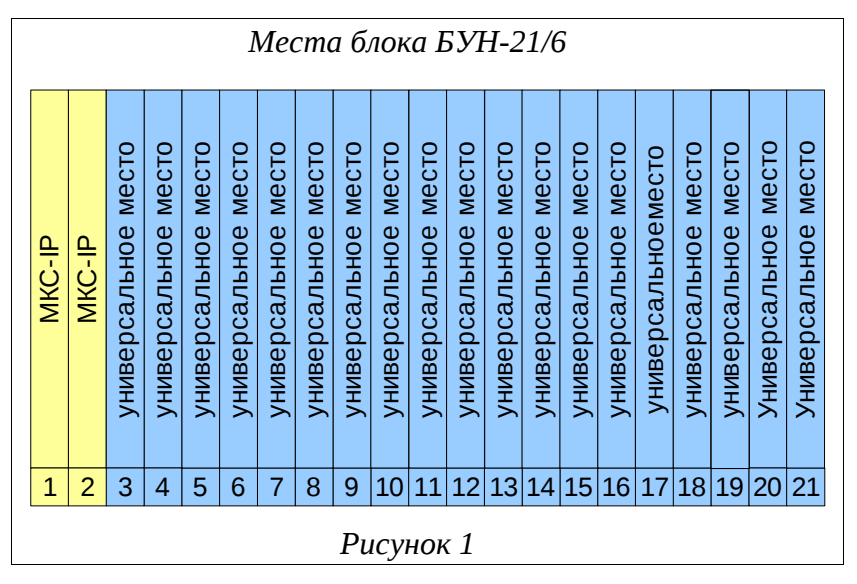

ADSL-линии выводятся на задний разъем кросс-платы блока БУН-21/6. Назначение контактов 96-контактного разъема и его схема приведены в приложении.

Сигналы схемы внешнего отключения питания также выводятся на задний разъем кросс-платы. Расположение контактов в 96-контактном разъеме приведено в приложении. Контакт «BLG» подключается к общему (земляному) проводу блокировки питания. Контакт «BL» к проводу блокировки питания.

Провода с 96-контактного разъема обычно кроссируются в плинт. Для того, чтобы к конечному абоненту предоставлялись услуги ТфоП и широкополосного доступа по одной паре проводов, используется сплиттер, который смешивает сигнал, идущий с ADSL комплекта с сигналом, идущим от абонентского комплекта.

Назначение контактов стандартного сплиттера описано в приложении. Типовая схема использования сплиттеров изображена в приложении.

После установки в блок, при условии, что к нему подведено питание, ADSL2+ IP DSLAM можно включить, переведя тумблер питания в верхнее положение. При этом начнется загрузка ПО устройства, о чем будет свидетельствовать попеременное моргание

красного и зеленого светодиодов «ПИТ».

Перед извлечением ADSL2+ IP DSLAM необходимо убедиться, что питание платы выключено (тумблер питания переведен в нижнее положение).

Для того чтобы извлечь устройство из блока, нужно воспользоваться «экстракторами», расположенными сверху и снизу его лицевой панели. Нажав на нижний экстрактор изнутри в направлении вниз и на верхний экстрактор изнутри в направлении вверх, можно извлечь блок ADSL из разъема кросс-платы БУН-21/6.

#### Внимание!

При работе устройства некоторые его элементы могут нагреваться. Поэтому, во время извлечения устройства из корзины после его длительной работы, следует быть осторожным во избежание получения ожогов.

## 3. ЭКСПЛУАТАЦИЯ СИСТЕМЫ

## 3.1. Подключение к устройству

#### 3.1.1. Подключение по СОМ-порту

Этот способ подключения лучше всего применять для первичной настройки ADSL2+ IP DSLAM. Для подключения нужно соединить последовательный порт рабочей станции, с которой будет осуществляться конфигурирование, с последовательным портом устройства при помощи консольного кабеля, имеющего соответствующие разъемы на каждом конце.

Начальные установки последовательного порта ADSL2+ IP DSLAM следующие:

- скорость последовательного порта (Baud Rate): 115200;
- биты данных (бит) (Data Bits): 8;
- четность (Parity Bits): Нет (None);
- стоповый бит (Stop Bit): 1;
- управление потоком (Flow Control): Нет (None).

Далее необходимо сконфигурировать терминал рабочей станции для использования этих установок перед входом в систему ADSL2+ IP DSLAM. Ниже приведен пример настройки терминала в Windows (программа Hyper Terminal в Windows 95 / 98 / 2000 / XP):

- **1.** Выберите из меню «Пуск»: Программы → Стандартные (Accessories) → Связь (Communication) → Hyper Terminal.
- **2.** Установите «Имя» (Name) и «Значок» (Icon) в Описании подключения (Connection Description).
- **3.** Выберите в поле *«Connect To»* СОМ-порт, через который соединены ПК и ADSL2+ IP DSLAM.
- **4.** Установите указанные выше настройки последовательного порта в диалоге *«Свойства COMx»* (*COMx Properties*).
- **5.** Нажмите кнопку «*OK*».

| Настройки СОМ-порта                           |   |  |
|-----------------------------------------------|---|--|
| Свойства: СОМ1                                | × |  |
| Параметры порта                               |   |  |
|                                               |   |  |
| <u>С</u> корость (бит/с): 115200              |   |  |
|                                               |   |  |
| риты данных. 18                               |   |  |
| <u>Ч</u> етность: Нет                         |   |  |
| Стоповые биты: 1                              |   |  |
|                                               |   |  |
| <u> Ч</u> правление потоком: <mark>Нет</mark> |   |  |
|                                               |   |  |
| Восстановить умолчания                        |   |  |
| ОК Отмена Поменоть                            |   |  |
|                                               |   |  |
| Рисунок 2                                     |   |  |

Если соединение прошло успешно, на экране терминала отобразится приглашение к вводу имени пользователя (login) и пароля (password). Имя пользователя по умолчанию superuser, пароль - 123456. При желании пароль можно изменить после входа в систему.

| Диалог входа в систему            |  |  |
|-----------------------------------|--|--|
| ADSL32 ready !!!                  |  |  |
| als login: superuser<br>Password: |  |  |
| als\$> <mark> </mark>             |  |  |
| Ρμονμοκ 3                         |  |  |
| I UCYNON S                        |  |  |

После входа в систему отобразится приглашение командной строки CLI.

## 3.1.2. Подключение по протоколу Telnet

Подключение этим способом удобнее предыдущего, поскольку при этом не требуется

находиться около устройства во время конфигурирования из-за ограниченной длины кабеля для COM-порта.

Для подключения к блоку при помощи протокола Telnet необходимо, чтобы ПК был связан с любым Ethernet-портом ADSL2+ IP DSLAM при помощи сетевого кабеля (UTP категории 5) или через коммутатор Ethernet.

**Важно!** Режим порта ПК должен быть GE (Gigabit Ethernet). Если это невозможно, то необходимо подключаться по СОМ порту.

Также нужно знать IP-адрес устройства. Если заводская конфигурация не была изменена, ADSL2+ IP DSLAM имеет адрес **172.16.1.10** с маской подсети **255.255.0.0**. В противном случае IP-адрес нужно определить, используя подключение к блоку при помощи COM-порта.

После определения IP-адреса устройства необходимо проверить настройки сети на ПК с которого будет осуществляться конфигурирование. Следует помнить, что связь между рабочей станцией и ADSL2+ IP DSLAM может быть установлена только в том случае, когда они имеют соответствующие IP-адреса из одной подсети.

Если на устройстве используется заводская конфигурация, то сетевой карте ПК может быть присвоен любой адрес, начиная с 172.16.1.1 и заканчивая 172.16.1.254, за исключением адреса самого ADSL2+ IP DSLAM (172.16.1.10). Пример настройки сетевой карты в Windows показан на рисунке ниже:

| Установка IP-адреса для ПК                                                                               |                                                                        |  |
|----------------------------------------------------------------------------------------------------|------------------------------------------------------------------------|--|
| Свойства: Протокол Интернета (Т                                                                          | CP/IP) ?×                                                              |  |
| Общие                                                                                                    |                                                                        |  |
| Параметры IP могут назначаться а<br>поддерживает эту возможность. В<br>IP можно получить у сетевого адми | автоматически, если сеть<br>противном случае параметры<br>инистратора. |  |
| ○ Получить IP-адрес автоматиче                                                                           | О Получить IP-адрес автоматически                                      |  |
| • Использовать следующий IP-адрес:                                                                       |                                                                        |  |
| <u>I</u> P-адрес:                                                                                        | 172 . 16 . 1 . 66                                                      |  |
| <u>М</u> аска подсети:                                                                                   | 255.255.0.0                                                            |  |
| Основной <u>ш</u> люз:                                                                                   | · · ·                                                                  |  |
| С Получить адрес DNS-сервера                                                                             | автоматически                                                          |  |
| Г. Использовать следующие адр                                                                            | реса DNS-серверов:                                                     |  |
| Предпочитаемый DNS-сервер:                                                                               |                                                                        |  |
| <u>А</u> льтернативный DNS-сервер:                                                                       |                                                                        |  |
| Дополнительно                                                                                            |                                                                        |  |
| ОК Отмена                                                                                                |                                                                        |  |
| Рисунок 4                                                                                                |                                                                        |  |

Проверить настройки IP-протокола и доступность устройства можно с помощью команды ping. Для этого нужно выполнить следующие действия (для OC Windows и блока с загруженной заводской конфигурацией):

- **1.** Выберите из меню «Пуск»: Программы → Стандартные (Accessories) → Командная строка.
- **2.** В открывшемся окне введите команду ping **172.16.1.10** и нажмите клавишу Enter.
- **3.** Если на экране появилась надпись «Превышен интервал ожидания для запроса», то это означает, что ADSL2+ IP DSLAM недоступен. В этом случае необходимо проверить настройки IP-протокола на ПК и подключение ПК к данному устройству.
- **4.** В случаю появления ответов от ADSL2+ IP DSLAM тестирование настроек IP и доступности блока можно считать успешным.

| Использование команды ping                                                                                                    |          |
|----------------------------------------------------------------------------------------------------|----------|
| C:\WINNT\system32\cmd.exe                                                                                                    |          |
| Microsoft Windows 2000 [Версия 5.00.2195]<br>(С) Корпорация Майкрософт, 1985-2000.                                                                                                    |          |
| C:\>ping 172.16.1.10                                                                                                    |          |
| Обмен пакетами с 172.16.1.10 по 32 байт:                                                                                                    |          |
| Ответ от 172.16.1.10: число байт=32 время<10мс TTL=128<br>Ответ от 172.16.1.10: число байт=32 время<10мс TTL=128<br>Ответ от 172.16.1.10: число байт=32 время<10мс TTL=128<br>Ответ от 172.16.1.10: число байт=32 время<10мс TTL=128 |          |
| Статистика Ping для 172.16.1.10:<br>Пакетов: отправлено = 4, получено = 4, потеряно = 0 (0% потерь),<br>Приблизительное время передачи и приема:<br>наименьшее = Омс, наибольшее = Омс, среднее = Омс                                | <b>•</b> |
| Ρυςνμοκ 5                                                                                                    |          |

Подключиться к ADSL2+ IP DSLAM по сети можно с помощью утилиты telnet. Для этого нужно перейти к пункту меню Пуск (Start) -> Выполнить (Run). В качестве параметра программе нужно передать IP-адрес устройства. Например:

telnet 172.16.1.10

После подключения на терминале отобразится диалог входа в систему, где нужно ввести имя пользователя и пароль.

#### 3.1.3. Подключение по протоколу НТТР (Web-конфигуратор)

Сначала нужно убедиться, что выполняются следующие требования:

• ПК может установить физическое соединение с ADSL2+ IP DSLAM. Для этого необходимо, чтобы компьютер и устройство имели соответствующие IP-адреса из одной подсети.

- IP-адрес ADSL2+ IP DSLAM по умолчанию (172.16.1.10) не используется другим сетевым устройством. В противном случае потребуется отключить его от сети, прежде чем вы сможете задать новый IP-адрес для ADSL2+ IP DSLAM.
- Для того чтобы иметь возможность управления ADSL2+ IP DSLAM при помощи Webконфигуратора, необходимо, чтобы на устройстве был запущен специальный сервис -Web. По умолчанию в заводской конфигурации этот сервис отключен. Запустить службу Web-конфигуратора можно с помощью следующей команды:

als\$> service web no shutdown

Для того чтобы соединиться с ADSL2+ IP DSLAM необходимо выполнить следующие шаги:

- **1.** Запустите Web-браузер.
- **2.** В адресной строке введите "http://" и текущий IP-адрес ADSL2+ IP DSLAM. Например, при использовании IP-адреса по умолчанию:
- 3. http://172.16.1.10
- 4. Должна отобразиться страница входа в систему.

| Вход в            | систему          |
|-------------------|------------------|
| Название системы: | als              |
| Местоположение:   | TelephoneStation |
| ІР-адрес:         | 172.16.1.21      |
| МАС-адрес:        | 00:13:AA:00:11:A |
| Имя пользователя  |                  |
| Пароль            |                  |
| В                 | ход              |

- 5. Введите имя пользователя и пароль. Значения по умолчанию:
- 6. Имя пользователя: superuser
- 7. Пароль: 123456
- 8. Если аутентификация прошла успешно, произойдет переход к странице «ADSLмонитор».

#### Примечание.

Над полем «Имя пользователя» может отображается сообщение «Вход в систему уже осуществлен». Оно означает, что в данный момент кто-то уже работает в Web-

конфигураторе и, возможно, производит настройку. Поэтому во избежание одновременного изменения одних и тех же параметров хорошей идеей будет подождать, пока пользователь выйдет из системы, хотя это и не обязательно.

## 3.2. Мониторинг

#### 3.2.1. Внешняя индикация состояния устройства

К внешней индикации состояния ADSL2+ IP DSLAM относится набор светодиодов, расположенных на лицевой панели блока. Ниже приводится назначение отдельных светодиодов и их возможных сигналов:

- 32 светодиода, показывающих состояние каналов ADSL:
  - моргание светодиода обозначает процесс установки связи устройства и абонентского модема для соответствующего канала;
  - постоянное свечение показывает, что связь установлена;
- светодиоды «ПИТ», индицирующие общее состояние системы:
  - медленное моргание зеленого светодиода (1 раз в 2 секунды) показывает, что устройство работает в нормальном режиме;
  - моргание красного светодиода при работе говорит о возникновении некритических ошибок во время работы, таких как неправильная конфигурация, отбрасывание пакетов, перегрузка и др.

При загрузке ADSL2+ IP DSLAM подается следующая последовательность сигналов: попеременное моргание красного и зеленого светодиодов в начале загрузки, моргание только красного светодиода (начальная стадия загрузки ПО), снова попеременное моргание обоих светодиодов и единоразовое моргание всех светодиодов каналов ADSL (применение конфигурации).

#### 3.2.2. Просмотр текущей конфигурации и статистики

Текущая конфигурация (running-config) показывает актуальные параметры устройства во время его работы. Она может отличаться от загрузочной конфигурации (startup-config), т.к. оператор может, например, временно изменить некоторые настройки устройства и не сохранять их.

Для просмотра текущей конфигурации нужно выполнить следующую команду CLI:

| show | running | -confia |
|------|---------|---------|
|      |         |         |

Часто требуется просмотреть только часть общей конфигурации: например, отдельного

интерфейса или профиля. Для этого используются команды типа show config, которые доступны в соответствующих разделах конфигурации. Например, для просмотра настроек порта ADSL10 можно выполнить команду

port adsl adsl10 show config

Получить статистику по какому-либо интерфейсу или порту можно с помощью похожей команды - show status. Например:

port adsl adsl10 show status

При этом в большинстве случаев слово status необязательно, и статистика точно так же отображается с помощью команды show. Кроме того, имеется возможность периодического вывода данных статистики с помощью команды show repeat. Период вывода также является настраиваемым. Ниже приводится пример команды для отображения статистики с периодом 10 секунд:

port adsl adsl10 show repeat 10

#### 3.2.3. Отображение состояния линий ADSL

Ha ADSL2+ IP DSLAM имеется специальная утилита adsl\_monitor, которая позволяет в наглядном виде получать информацию о состоянии выбранных портов ADSL. Отображаемые данные обновляются в реальном времени. Указанная программа доступна из CLI, и в качестве необязательных параметров принимает имя интересующего абонентского порта и количество портов. По умолчанию по команде adsl\_monitor на экран выводятся данные по первым восьми портам ADSL. Для того чтобы узнать состояние портов, например, от adsl10 до adsl15, можно выполнить следующую команду:

```
adsl_monitor adsl10 count 6
```

```
Для каждого порта отображается следующая информация:
```

Таблица 1

| Параметр            | Описание                                                                                                    |  |  |
|---------------------|----------------------------------------------------------------------------------------------------|--|--|
| State               | <ul> <li>Состояние порта. К основным состояниям относятся:</li> <li>DISABLED — порт выключен</li> <li>EXCPTN — возникло исключение</li> <li>HNDSHK — происходит обработка начальных сигналов установки соединения с абонентским оборудованием</li> <li>TRNNG / ANLS / EXCHNG - пробный обмен данными, завершающие этапы соединения</li> <li>IDLE1 — порт включен, но абонентское оборудование не подключено</li> <li>SHOWTIME - установка соединения успешно завершена, интерфейс готов к приему и оправке данных (к линии подключен модем)</li> <li>SELTACT — происходит измерение параметров линии с помощью SELT</li> </ul>                                                                                                    |  |  |
| Mode                | <ul> <li>Тип модуляции. Имеются следующие типы:</li> <li>АUTO - автоматический режим установления модуляции ADSL. (Выбор идет между G.Dmt, G.Dmn.Bis и G.Dmt.Bis.Plus)</li> <li>DMT - модуляция согласно стандарту ITU G.992.1 (G.Dmt)</li> <li>LITE - модуляция согласно стандарту ITU G.992.2 (G.Lite)</li> <li>DMT_BIS - модуляция согласно стандарту ITU G.992.3 (G.Dmt.Bis)</li> <li>LITE_BIS - модуляция согласно стандарту ITU G.992.4 (G.Lite.Bis)</li> <li>DMT_BIS_+ - модуляция согласно стандарту ITU G.992.5 (G.Dmt.Bis.Plus)</li> <li>GAnnM - модуляция согласно стандарту ITU G.992.3 (G.Dmt.Bis) Annex M</li> <li>G_AnnM+ - модуляция согласно стандарту ITU G.992.5 (G.Dmt.Bis.Plus) Annex M</li> <li>GAnnL - модуляция согласно стандарту ITU G.992.3 (G.Dmt.Bis) Annex L</li> <li>T1 413 - модуляция согласно стандарту ITU G.992.3</li> </ul> |  |  |
| Lp u/d              | Режим буферизации для передаваемых по ADSL-каналу данных в обоих<br>направлениях:<br>• Int — interleaved, режим буферизации<br>• Fst — fast, режим передачи данных без буферизации                                                                                                    |  |  |
| Dp u/d              | Значение глубины буферизации данных в обоих направлениях.<br>Допустимые значения — от 1 до 64                                                                                                    |  |  |
| Dl u/d              | Значение времени задержки данных в миллисекундах при буферизации в обоих направлениях. Допустимые значения — от 0 до 18                                                                                                    |  |  |
| Snr u/d             | Значение предела помехоустойчивости в децибелах. Допустимые значения — от 0 до 31                                                                                                    |  |  |
| SpeedUs/SpeedD<br>s | Максимальная пропускная способность (скорость) канала в обоих направлениях в Кбит/с                                                                                                    |  |  |
| Avg us/Avg ds       | Средняя реальная скорость передачи данных по каналу в Кбит/с                                                                                                    |  |  |
| Cell us/Cell ds     | Число полученных / переданных ячеек АТМ                                                                                                    |  |  |

| Параметр       | Описание                                                                                                    |  |  |
|----------------|----------------------------------------------------------------------------------------------------|--|--|
| HEC us/HEC ds  | Количество ошибок Header Error Control (HEC) в обоих направлениях                                                                                                    |  |  |
| FEC us/FEC ds  | Количество ошибок Forward Error Correction (FEC) в обоих направлениях                                                                                                    |  |  |
| CRC us/CRC ds  | Количество ошибок Cyclic Redundancy Check (CRC) в обоих направлениях                                                                                                    |  |  |
| Uptime/Tuptime | Время, в течение которого порт находился в состоянии SHOWTIME с<br>момента его последнего включения / общее время работы порта с<br>момента включения ADSL2+ IP DSLAM (формат ДД ЧЧ:MM) |  |  |

Наряду с консольной версией монитора ADSL-портов существует web-версия, доступная в разделе меню «Диагностика» в Web-конфигураторе при включенном сервисе web (service web no shutdown). Отображаемые этой версией монитора параметры линий ADSL совпадают с описанными выше.

#### 3.2.4. Измерение параметров линий ADSL

Благодаря поддержке механизма SELT (Single-Ended Line Testing) ADSL2+ IP DSLAM позволяет проводить одностороннее измерение некоторых параметров абонентской линии со стороны поставщика услуг широкополосного доступа. Как следует из названия, этот метод не требует никакого специального оборудования на стороне абонента: при проведении тестирования линия должна быть нетерминирована (или терминирована аналоговым телефоном с высоким сопротивлением). Таким образом, поставщик услуг связи имеет возможность проводить диагностику и выявлять проблемы кабельного хозяйства сети из единого центра и без дополнительного привлечения технического персонала.

Тестирование линии можно начать с помощью команды selt start в контексте соответствующего порта ADSL. Ниже приведен пример команды начала теста линии, подключенной к порту adsl10:

port adsl adsl10 selt start

При выполнении этой команды на экран будет выведено сообщение о том, что измерение параметров линии начато, а также индикация этого процесса. По окончании измерений, длящихся около 90 секунд, будет выведена полученная информация о линии. Она включает в себя следующие основные параметры:

| Параметр                         | Описание                                                                                                    |  |
|----------------------------------|----------------------------------------------------------------------------------------------------|--|
| AM and Other NB Disturbers       | Список частот и мощностей обнаруженных источников помех в линии                                                                          |  |
| Loop<br>Termination              | Вид окончания линии:<br>• short — линия терминирована<br>• open - линия нетерминирована                                                  |  |
| Fault Detected                   | Обнаружена ли неисправность линии                                                                                                    |  |
| Physical Loop<br>Length          | Примерная длина линии в метрах                                                                                                    |  |
| Confidence                       | Оценочная точность указанной длины линии                                                                                                 |  |
| Loop Loss 300<br>kHz Attenuation | Затухание линии при частоте 300kHz                                                                                                    |  |
| Data Rate<br>Estimates           | Оценка потенциально достижимых скоростей передачи данных в обоих направлениях при использовании поддерживаемых стандартов ADSL, в Кбит/с |  |
| CO Modem                         | Модем на стороне провайдера                                                                                                    |  |
| CPE Modem                        | Модем на стороне пользователя                                                                                                    |  |
| Noise<br>Assumption              | Предполагаемый уровень шума                                                                                                    |  |

Ниже приводится пример вывода результатов измерений SELT:

AM and Other NB Disturbers Frequency Power \_ \_ \_ \_ \_ There is no AM or other NB disturber. Loop Estimate Loop Termination : open Fault Detected : no Physical Loop Length : 10 meters Confidence : 90% Loop Loss 300 kHz Attenuation : 0.06 dB Data Rate Estimates : Generic CO Modem CPE Modem : Generic Noise Assumption : AWGN -140.00 dBm/Hz ADSL AnxA US : 1508 ADSL AnxA DS : 12752 Noise Assumption : AWGN -140.00 dBm/Hz ADSL AnxB US : 1568 ADSL AnxB DS : 11188 : AWGN -140.00 dBm/Hz Noise Assumption ADSL2 AnxA US : 1508 ADSL2 AnxA DS : 12752 Noise Assumption : AWGN -140.00 dBm/Hz ADSL2 AnxB US : 1568

ADSL2 AnxB DS : 11188 Noise Assumption : AWGN -140.00 dBm/Hz ADSL2+ AnxA US : 1508 ADSL2+ AnxA DS : 27544 Noise Assumption : AWGN -140.00 dBm/Hz ADSL2+ AnxB US : 1568 ADSL2+ AnxB DS : 25976

Проведение теста линии также возможно с использованием Web-конфигуратора. Соответствующая страница называется «Линия» и доступна в разделе меню «Диагностика» в при включенном в конфигурации сервисе web (service web no shutdown).

#### 3.2.5. Сведения о работе ПО

Для контроля за состоянием различных компонент ПО на ADSL2+ IP DSLAM имеется специальный сервис, использующий стандарт ведения системных журналов syslog. Коротко говоря, syslog позволяет запущенным приложениям и самой ОС записывать сообщения в общий набор системных журналов («лог»), которые могут храниться там, где это наиболее удобно для программистов и сетевых администраторов. Подробность сообщений является конфигурируемой, благодаря чему можно сократить общее количество сообщений и ограничиться, например, только получением информации об ошибках, которые могут требовать вмешательства системного программиста.

Настройка соответствующего сервиса доступна в разделе конфигурации

service syslog

Здесь можно включить или выключить журналирование, настроить уровень важности получаемых сообщений и место их хранения (локально или удаленно). Кроме того, здесь же можно просмотреть имеющиеся на данный момент сообщения, а также удалить их.

## 3.3. Управление портами ADSL и UPLINK

Активация порта ADSL включает физический порт. Только после того, как порт будет включен, модем, присоединенный к этому порту, обнаружит, что он с чем-то соединен, и попытается установить связь.

Для включения нужно выполнить команды:

Таблица 2

| Шаг | Действие                                   | Описание действия                                   |
|-----|--------------------------------------------|-----------------------------------------------------|
| 1.  | als(port)[uplink uplink0]# port adsl adsl0 | Переход в режим редактирования настроек порта adsl0 |

Последовательность действий для активации ADSL порта

| Шаг | Действие                           | Описание действия          |
|-----|------------------------------------|----------------------------|
| 2.  | als(port)[adsl_adsl0]# no shutdown | Активация ADSL-порта ads10 |

После установления соединения с модемом DSLAM начнет передавать пакеты от пользователя в сеть (upstream) и из сети к пользователю (downstream).

Соответственно, для отключения порта используется следующая команда:

Таблица З

Последовательность действий для дезактивации ADSL порта

| Шаг | Действие                                   | Описание действия                                   |  |  |
|-----|--------------------------------------------|-----------------------------------------------------|--|--|
| 1.  | als(port)[uplink uplink0]# port adsl adsl0 | Переход в режим редактирования настроек порта ads10 |  |  |
| 2.  | als(port)[adsl_adsl0]# shutdown            | Дезактивация ADSL-порта ads10                       |  |  |

Порты Uplink используются для подключения ADSL2+ IP DSLAM к сети поставщика услуг доступа к сети. Для того, чтобы пакеты могли приходить на DSLAM со стороны Uplink-порта, его необходимо включить и связать с мостом (dslam\_bridge) посредством специального интерфейса Communication. Для этого нужно выполнить следующие действия: *Таблица 4* 

Последовательность действий для связывания и активации nopma Uplink

| Ша<br>г | Действие                                       | Описание действия                                                                              |  |  |  |  |
|---------|------------------------------------------------|------------------------------------------------------------------------------------------------|--|--|--|--|
| 1.      | als(aal5)[encap ethernet]# port uplink uplink1 | Данная команда переводит пользователя<br>в режим редактирования настроек порта<br>uplink1      |  |  |  |  |
| 2.      | als(port)[uplink uplink1]# bind com1           | Связывание порта с интерфейсом<br>Communication COm1 (интерфейс<br>должен быть заранее создан) |  |  |  |  |
| 3.      | als(port)[uplink uplink1]# no shutdown         | Включение текущего порта uplink1                                                               |  |  |  |  |

Следует помнить, что программная реализация такова, что для привязки каждого порта Uplink необходим отдельный интерфейс Communication.

Выключить порт можно с помощью следующей команды:

Таблица 5

Последовательность действий для дезактивации порта Uplink

| Шаг | Действие                                       | Описание действия                                                              |
|-----|------------------------------------------------|--------------------------------------------------------------------------------|
| 1.  | als(aal5)[encap ethernet]# port uplink uplink1 | Данная команда переводит пользователя<br>в режим редактирования настроек порта |
|     |                                                | uplink1                                                                        |

| Шаг | Действие                               | Описание действия                |  |  |
|-----|----------------------------------------|----------------------------------|--|--|
| 2.  | als(port)[uplink uplink1]# no shutdown | Включение текущего порта uplink1 |  |  |

## ПРИЛОЖЕНИЕ 1

# Назначение контактов 96-контактного разъема для абонентских линий платы ADSL2+

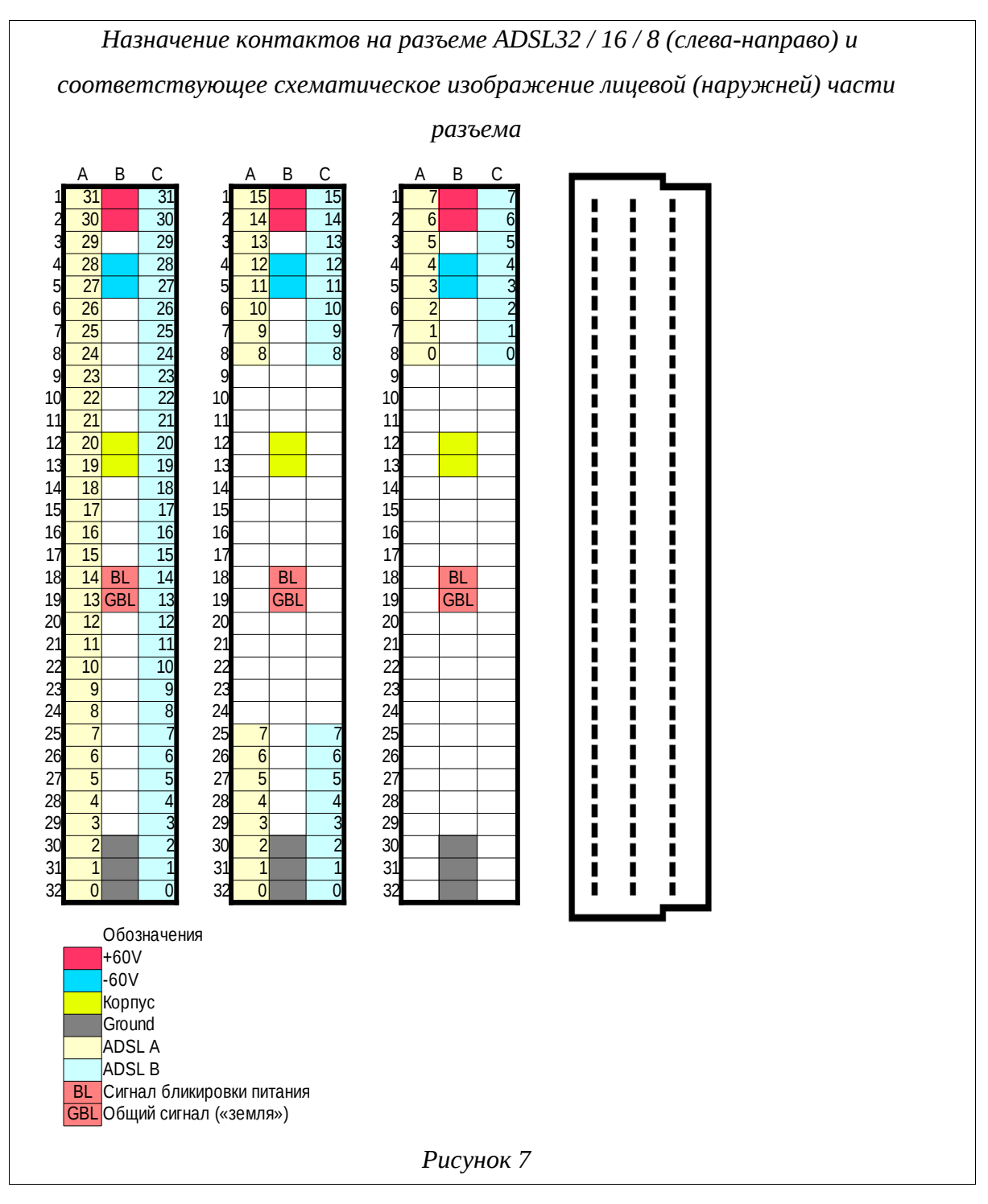

Полярность в линии ADSL неважна, поэтому контакты «ADSL A» и «ADSL B» в паре равнозначны.

## ПРИЛОЖЕНИЕ 2

## Назначение контактов разъема RJ-45

Общий вид разъема RJ-45 и розетки под него с указанием нумерации проводников приведены на рисунке ниже.

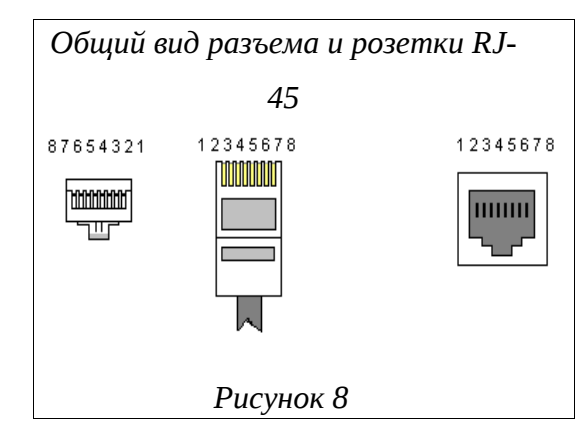

Расположение проводников для прямого кабеля:

| RJ-45 |                 |   |  | N⁰ | ₽ <b>RJ-45</b>  |     |
|-------|-----------------|---|--|----|-----------------|-----|
| TX+   | Бело-оранжевый  | 1 |  | 1  | Бело-оранжевый  | TX+ |
| TX-   | Оранжевый       | 2 |  | 2  | Оранжевый       | TX- |
| RX+   | Бело-зеленый    |   |  |    | Бело-зеленый    | RX+ |
|       | Синий           | 4 |  | 4  | Синий           |     |
|       | Бело-синий      | 5 |  | 5  | Бело-синий      |     |
| RX-   | Зеленый         | 6 |  | 6  | Зеленый         | RX- |
|       | Бело-коричневый | 7 |  | 7  | Бело-коричневый |     |
|       | Коричневый      | 8 |  | 8  | Коричневый      |     |

Расположение проводников для перекрестного кабеля:

| RJ-45 |                 |   |                      | N⁰ | RJ-45           |     |
|-------|-----------------|---|----------------------|----|-----------------|-----|
| TX+   | Бело-оранжевый  | 1 | $\sim$               | 1  | Бело-оранжевый  | TX+ |
| TX-   | Оранжевый       | 2 | $\neg \succ \frown$  | 2  | Оранжевый       | TX- |
| RX+   | Бело-зеленый    |   | <u>~</u> ~           | 3  | Бело-зеленый    | RX+ |
|       | Синий           | 4 | $\neg X \sim$        | 4  | Синий           |     |
|       | Бело-синий      | 5 | $\rightarrow$ XX $-$ | 5  | Бело-синий      |     |
| RX-   | Зеленый         | 6 |                      | 6  | Зеленый         | RX- |
|       | Бело-коричневый | 7 |                      | 7  | Бело-коричневый |     |
|       | Коричневый      | 8 |                      | 8  | Коричневый      |     |

## ПРИЛОЖЕНИЕ 3

## Назначение контактов разъема RS-232 (СОМ)

Общий вид разъема RS-232 с указанием нумерации проводников и их назначением приведен на рисунке ниже.

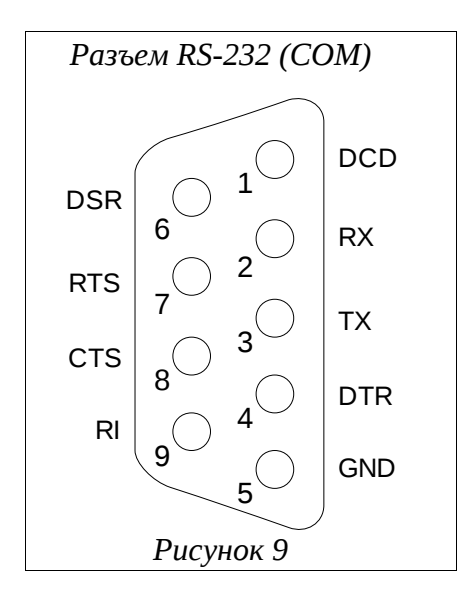

## ПРИЛОЖЕНИЕ 4

## Назначение контактов сплиттера, вставляемого в плинт

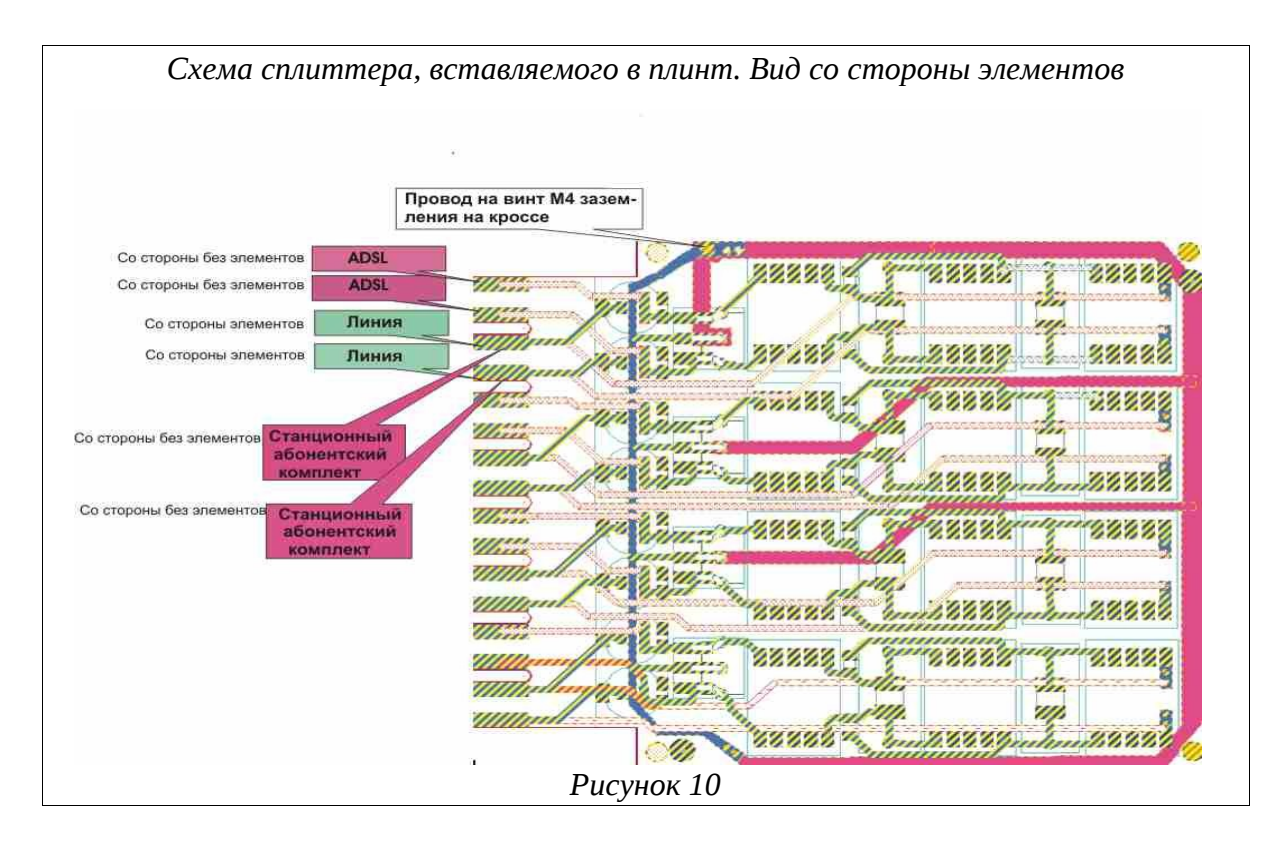

## ПРИЛОЖЕНИЕ 5

# Типовая схема использования сплиттеров

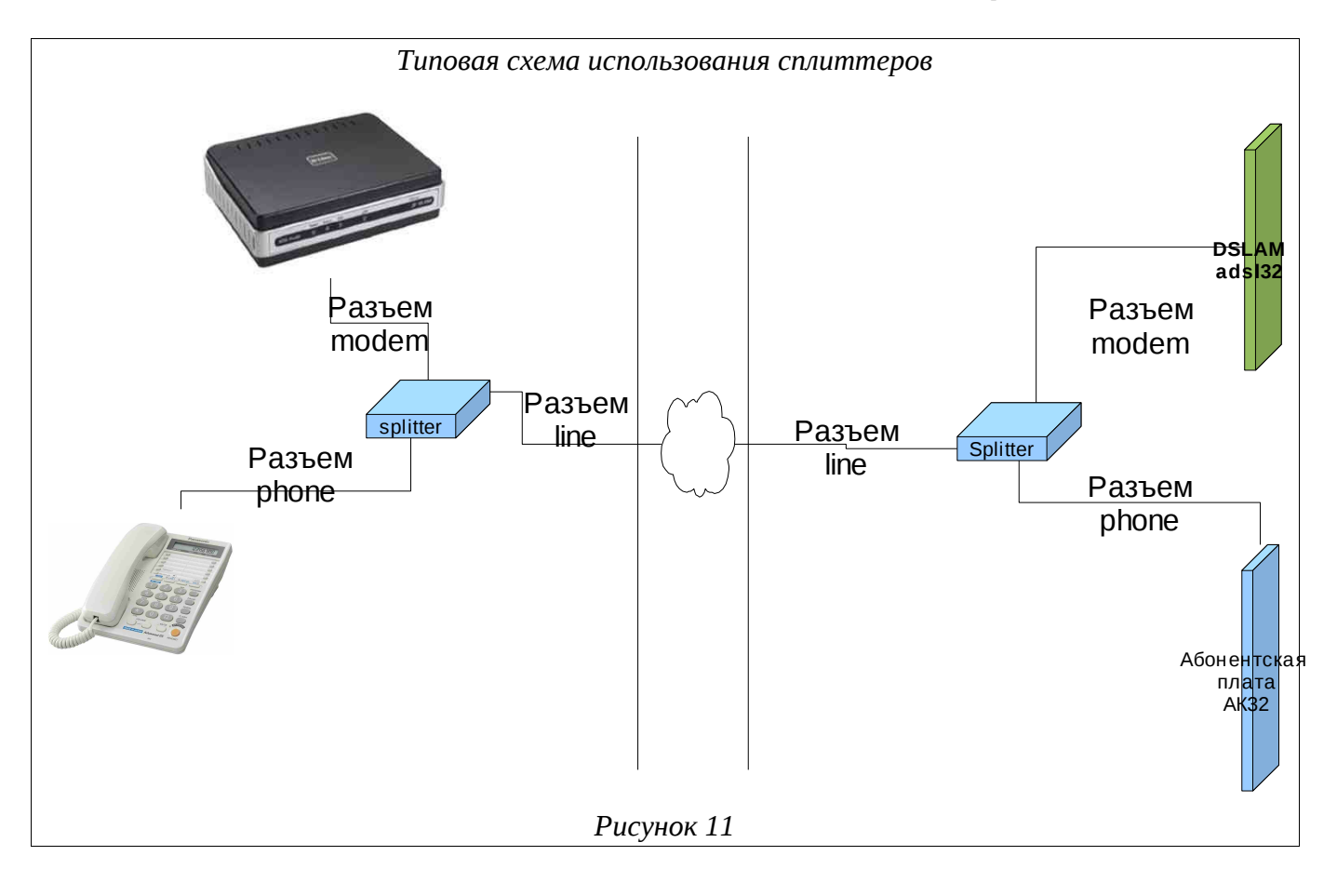

# СОКРАЩЕНИЯ

| Сокращение   | Расшифровка                                                                                   |  |  |  |  |  |
|--------------|-----------------------------------------------------------------------------------------------|--|--|--|--|--|
| ADSL         | Asymmetric Digital Subscriber Line (асимметричная цифровая абонентская линия)                 |  |  |  |  |  |
| CLI          | Command Line Interface (интерфейс командной строки)                                           |  |  |  |  |  |
| DSCP         | Differentiated Services Code Point (точка кода дифференцированных услуг)                      |  |  |  |  |  |
| DSLAM        | Digital Subscriber Line Access Multiplexer (мультиплексор доступа цифровой абонентской линии) |  |  |  |  |  |
| MSPU         | Модуль системы передач, универсальный                                                         |  |  |  |  |  |
| MSPU OC ADSL | ADSL на базе платформы MSPU                                                                   |  |  |  |  |  |
| QoS          | Quality of Service (качество обслуживания)                                                    |  |  |  |  |  |
| U            | Unit (Стоечный юнит  = 44,45 мм (или 1,75 дюйма))                                             |  |  |  |  |  |
| VLAN         | Virtual Local Area Network (виртуальная локальная компьютерная сеть)                          |  |  |  |  |  |
| БУН-21/6     | Блок универсальный на 21 место - 6''                                                          |  |  |  |  |  |
| OC           | Операционная система                                                                          |  |  |  |  |  |
| ПК           | Персональный компьютер                                                                        |  |  |  |  |  |
| ПО           | Программное обеспечение                                                                       |  |  |  |  |  |
| ТфоП         | Телефонная сеть общего пользования                                                            |  |  |  |  |  |
| УИ-ШРО       | Устройство интерфейсное ШРО                                                                   |  |  |  |  |  |
| ШРО          | Шкаф распределительный оптический                                                             |  |  |  |  |  |

|          | Лист регистрации изменений |               |           |                     |                                         |                |                                                     |      |      |
|----------|----------------------------|---------------|-----------|---------------------|-----------------------------------------|----------------|-----------------------------------------------------|------|------|
|          | Н                          | Іомера листов | (страниц) |                     |                                         |                |                                                     |      |      |
| Изм      | Измененных                 | Замененных    | Новых     | Аннулиро-<br>ванных | Всего<br>листов<br>(страниц)<br>в докум | №<br>документа | Входящий №<br>сопроводитель<br>ного докум и<br>дата | Подп | Дата |
|          |                            |               |           |                     |                                         |                |                                                     |      |      |
|          |                            |               |           |                     |                                         |                |                                                     |      |      |
|          |                            |               |           |                     |                                         |                |                                                     |      |      |
|          |                            |               |           |                     |                                         |                |                                                     |      |      |
|          |                            |               |           |                     |                                         |                |                                                     |      |      |
|          |                            |               |           |                     |                                         |                |                                                     |      |      |
|          |                            |               |           |                     |                                         |                |                                                     |      |      |
|          |                            |               |           |                     |                                         |                |                                                     |      |      |
|          |                            |               |           |                     |                                         |                |                                                     |      |      |
|          |                            |               |           |                     |                                         |                |                                                     |      |      |
|          |                            |               |           |                     |                                         |                |                                                     |      |      |
|          |                            |               |           |                     |                                         |                |                                                     |      |      |
|          |                            |               |           |                     |                                         |                |                                                     |      |      |
|          |                            |               |           |                     |                                         |                |                                                     |      |      |
|          |                            |               |           |                     |                                         |                |                                                     |      |      |
|          |                            |               |           |                     |                                         |                |                                                     |      |      |
|          |                            |               |           |                     |                                         |                |                                                     |      |      |
|          |                            |               |           |                     |                                         |                |                                                     |      |      |
|          |                            |               |           |                     |                                         |                |                                                     |      |      |
|          |                            |               |           |                     |                                         |                |                                                     |      |      |
|          |                            |               |           |                     |                                         |                |                                                     |      |      |
|          |                            |               |           |                     |                                         |                |                                                     |      |      |
|          |                            |               |           |                     |                                         |                |                                                     |      |      |
|          |                            |               |           |                     |                                         |                |                                                     |      |      |
|          |                            |               |           |                     |                                         |                |                                                     |      |      |
|          |                            |               |           |                     |                                         |                |                                                     |      |      |
|          |                            |               |           |                     |                                         |                |                                                     |      |      |
|          |                            |               |           |                     |                                         |                |                                                     |      |      |
|          |                            |               |           |                     |                                         |                |                                                     |      |      |
|          |                            |               |           |                     |                                         |                |                                                     |      |      |
|          |                            |               |           |                     |                                         |                |                                                     |      |      |
|          |                            |               |           |                     |                                         |                |                                                     |      |      |
|          |                            |               |           |                     |                                         |                |                                                     |      |      |
|          |                            |               |           |                     |                                         |                |                                                     |      |      |
| <u> </u> |                            |               |           |                     |                                         |                |                                                     |      |      |
|          |                            |               |           |                     |                                         |                |                                                     |      |      |
|          |                            |               |           |                     |                                         |                |                                                     |      |      |
|          |                            |               |           |                     |                                         |                |                                                     |      |      |
|          |                            |               |           |                     |                                         |                |                                                     |      |      |
| <u> </u> |                            |               |           |                     |                                         |                |                                                     |      |      |
| <u> </u> |                            |               |           |                     |                                         |                |                                                     |      |      |
| <u> </u> |                            |               |           |                     |                                         |                |                                                     |      |      |
| 1        | 1                          |               |           |                     |                                         |                |                                                     |      |      |